**User Manual For Chemist Approval** 

# Food and Drug Administration.

# **User Manual for Chemist Approval.**

# Version: 1.0

# **Registration Process for Applicant.**

### **User Manual For Chemist Approval**

### Step 1: Go to FDA portal (<u>https://fdamp.mponline.gov.in</u>), Click on Drug Manufacturing.

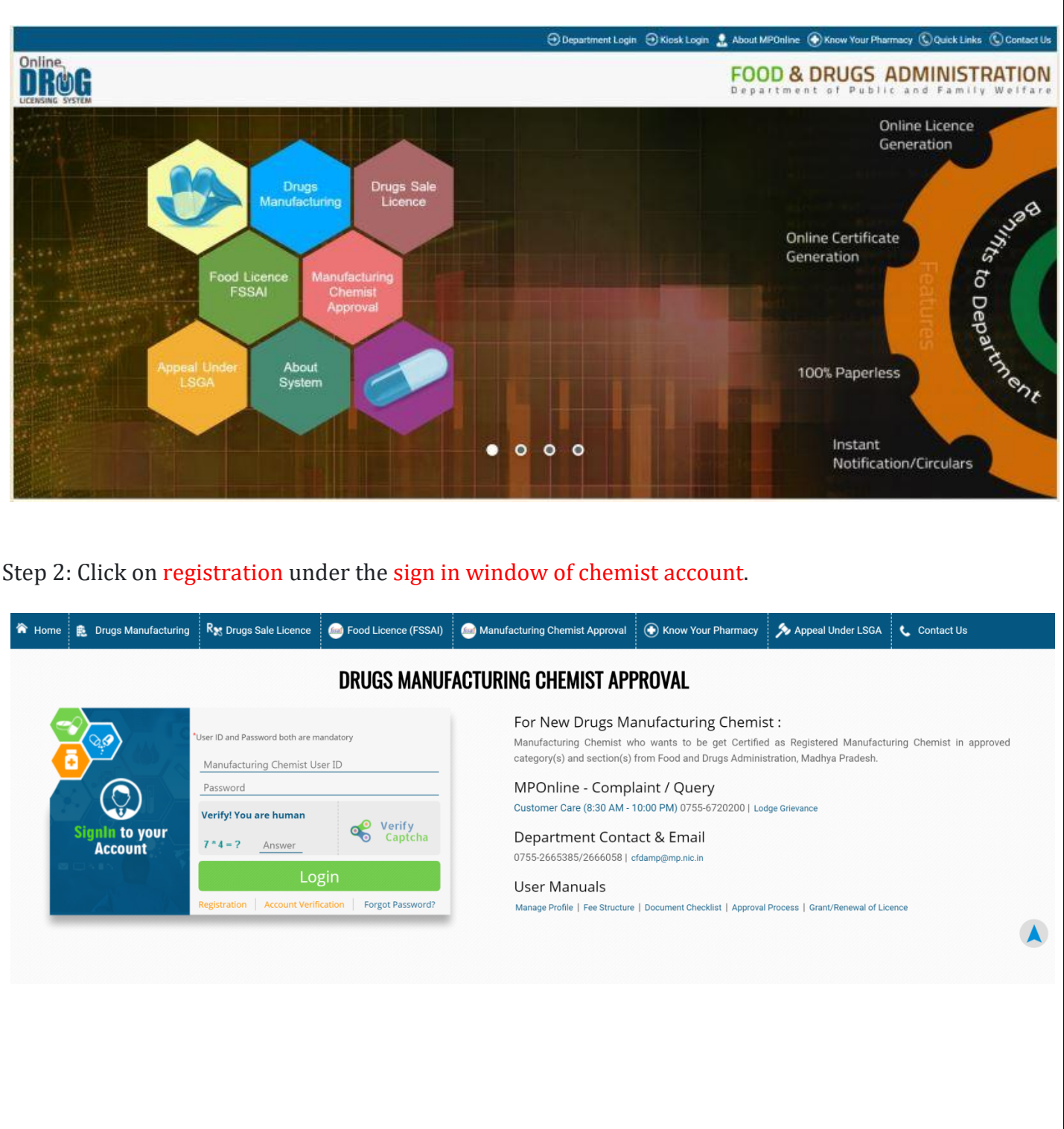

#### **User Manual For Chemist Approval**

Step 3: Your chemist registration form will appear.

Step 4: Fill your account detail, personal details and then click on register button.

#### Note: Your email id is your user id.

|                      | Welcome, New User!        | ,                                                | ЮМЕ |
|----------------------|---------------------------|--------------------------------------------------|-----|
| Service Home         | D                         | Drugs Manufacuring Chemist New User Registration |     |
| Account Verification |                           |                                                  |     |
|                      | ACCOUNT DETAILS           |                                                  |     |
|                      | Email Id *                | (This will be your User ID)                      |     |
|                      | Password *                |                                                  |     |
|                      | Confirm Password *        |                                                  |     |
|                      | PERSONAL DETAILS          |                                                  |     |
|                      | Chemist Name *            |                                                  |     |
|                      | Father's/Husband's Name * |                                                  |     |
|                      | Mobile No *               |                                                  |     |
|                      | DOB *                     |                                                  |     |
|                      | Address *                 |                                                  |     |
|                      |                           |                                                  |     |
|                      |                           | Verify<br>8 - 1 - ? Answer Verify<br>Captcha     |     |
|                      |                           |                                                  |     |
|                      |                           | C Register                                       |     |
| Served by: MPOnline  |                           | Powered By: MPOnline Limited                     |     |
|                      |                           |                                                  |     |

#### **User Manual For Chemist Approval**

Step 5: After successful registration, verification form will appear. Step 6: Through this verification form you have to verify your mobile no & email id. Step 6.1: For mobile number verification. Click on submit button. After that you will get the OTP on your registered mobile number. Enter that OTP and click on verify button. Step 6.2: For Email Id Verification. Click on submit button. After that you will get the link on your registered email. Open your email account and click on the received link for verify your email id. Online Welcome, New User...!  $\bigcirc$ UK®F Account Verification Mobile Number Verification **Email Verification** Mobile Number XXXXXXX006 Please Enter OTP Served by: MPOnline Powered By: MPonline Limited Step 7: After successful verification of your registration form, click on service home.

| Mobile Number Verification        | Email Verification               |
|-----------------------------------|----------------------------------|
| Mobile Verification is Confirmed. | Email Verification is Confirmed. |
|                                   |                                  |
|                                   |                                  |
|                                   |                                  |
|                                   |                                  |
|                                   |                                  |
|                                   |                                  |

#### **User Manual For Chemist Approval**

Note: In case if you have not verified your mobile number & email id then click on account verification link available in chemist login.

| 🏠 Home 🚊 Drugs Manufacturing         | R <sub>X</sub> Drugs Sale Licence                                                                                                    | 👜 Food Licence (FSSAI)                                                    | 🖮 Manufacturing Chemist Approval                                                                                                    | 💿 Know Your Pharmacy                                                                                                    | 🍌 Appeal Under LSGA                                                                                              | 📞 Contact Us              |  |  |  |  |
|--------------------------------------|----------------------------------------------------------------------------------------------------|---------------------------------------------------------------------------|----------------------------------------------------------------------------------------------------|----------------------------------------------------------------------------------------------------|----------------------------------------------------------------------------------------------------|---------------------------|--|--|--|--|
| DRUGS MANUFACTURING CHEMIST APPROVAL |                                                                                                    |                                                                           |                                                                                                    |                                                                                                    |                                                                                                    |                           |  |  |  |  |
| Signin to your<br>Account            | User ID and Password both are m<br>Manufacturing Chemist U:<br>Password<br>Verify! You are human<br>7 * 4 = ? Answer<br>LO<br>Registration Account Verif | andatory<br>ser ID<br>verify<br>Captcha<br>gin<br>Kation Forgot Password? | For New Drugs Ma<br>Manufacturing Chemist w<br>category(s) and section(s)<br>MPOnline - Compl<br>Customer Care (8:30 AM - 1<br>Department Conta<br>0755-2665385/2666058   c<br>User Manuals<br>Manage Profile   Fee Structure | anufacturing Chemis<br>ho wants to be get Certifier<br>from Food and Drugs Adminis<br>laint / Query<br>10:00 PM) 0755-6720200   Loc<br>act & Email<br>fdamp@mp.nic.in | st :<br>d as Registered Manufactu<br>tration, Madhya Pradesh.<br>lge Grievance<br>Process   Grant/Renewal of Lic | uring Chemist in approved |  |  |  |  |

Step 8: Enter your email id and click on submit button for verify your mobile no & email id.

|                      | Welcome, New User!               | ЮМЕ |  |  |  |
|----------------------|----------------------------------|-----|--|--|--|
| Service Home         | Verification Form                |     |  |  |  |
| Account Verification |                                  |     |  |  |  |
|                      | Please Enter your User Id Submit |     |  |  |  |
|                      |                                  |     |  |  |  |
|                      |                                  |     |  |  |  |
|                      |                                  |     |  |  |  |
|                      |                                  |     |  |  |  |
|                      |                                  |     |  |  |  |
|                      |                                  |     |  |  |  |
|                      |                                  |     |  |  |  |
|                      |                                  |     |  |  |  |
|                      |                                  |     |  |  |  |
|                      |                                  |     |  |  |  |
| Served by: MPOnline  | Powered By: MPGnline Limited     |     |  |  |  |
|                      |                                  |     |  |  |  |
|                      |                                  |     |  |  |  |
|                      |                                  |     |  |  |  |
|                      |                                  |     |  |  |  |
|                      |                                  |     |  |  |  |
|                      |                                  |     |  |  |  |
|                      |                                  |     |  |  |  |
|                      |                                  |     |  |  |  |
|                      |                                  |     |  |  |  |
|                      |                                  |     |  |  |  |
|                      |                                  |     |  |  |  |
|                      |                                  |     |  |  |  |